## 自行采购备案操作手册

采购与招标中心 2023.08

## 1 自行采购备案适用情形

- •货物采购:用于开展科研活动的仪器设备、耗材备件、专业软件等货物(5-50万);非科研货物采购(5-20万)
- •服务采购: 5-20万
- ・**工程采购:**5-50万

## 2 自行采购备案流程

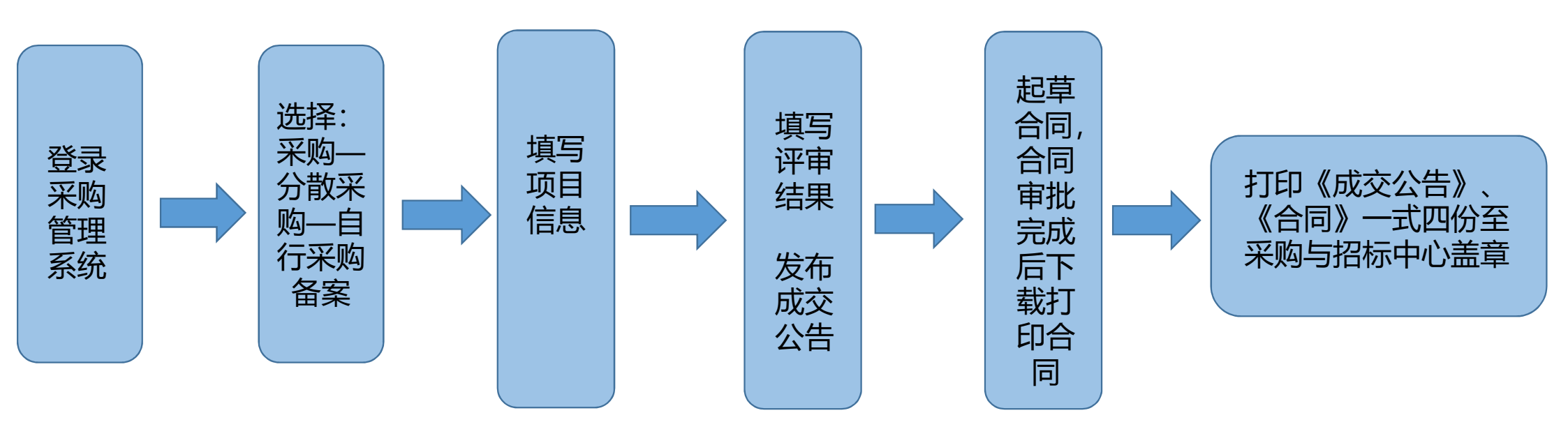

### 2.1 登录采购管理系统

#### 在采购与招标中心首页,通过统一身份认证账号登录采购管理系统:

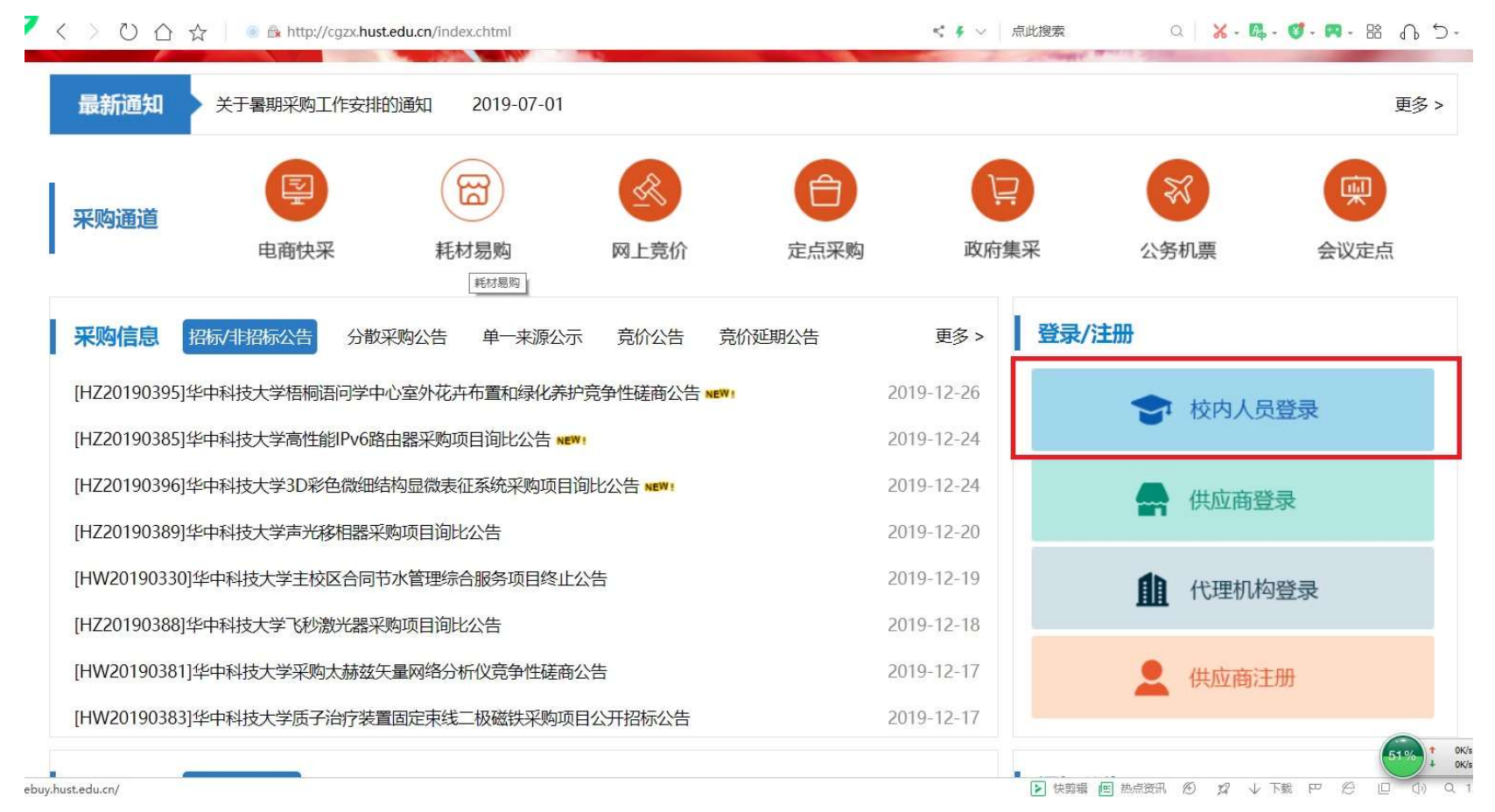

## 2.2 自行采购备案项目信息

在采购菜单下选择"自行采购备案",根据采购类别选择"工程备案"、

"货物备案"、"服务备案":

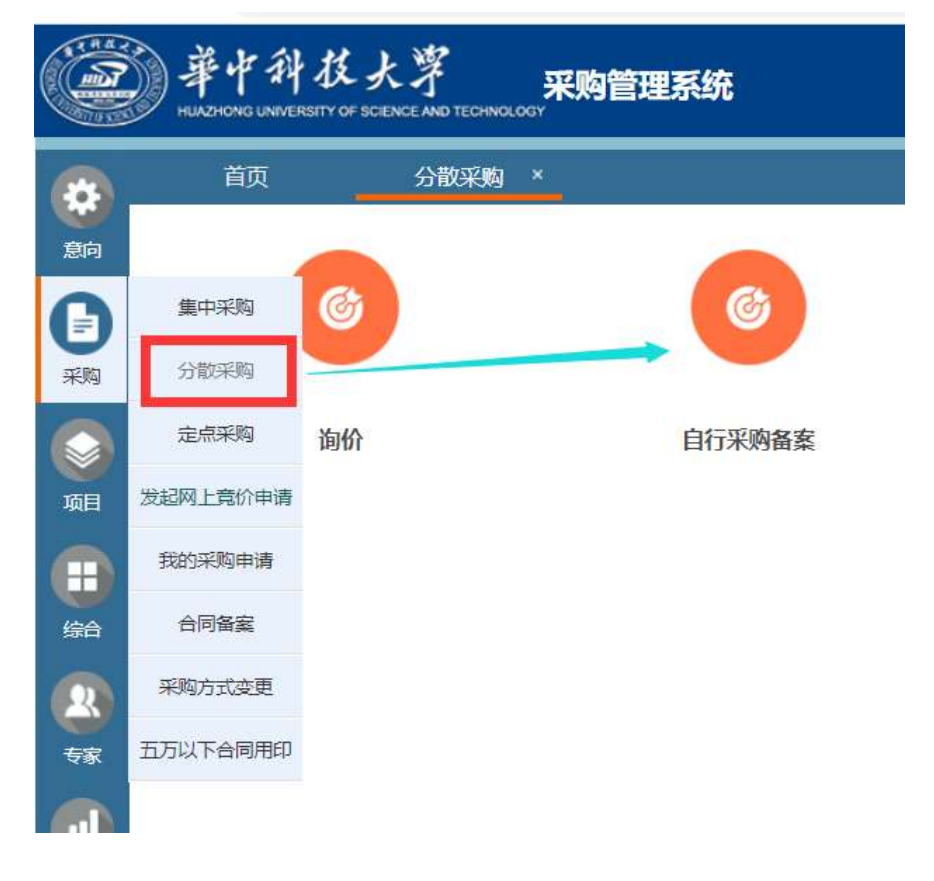

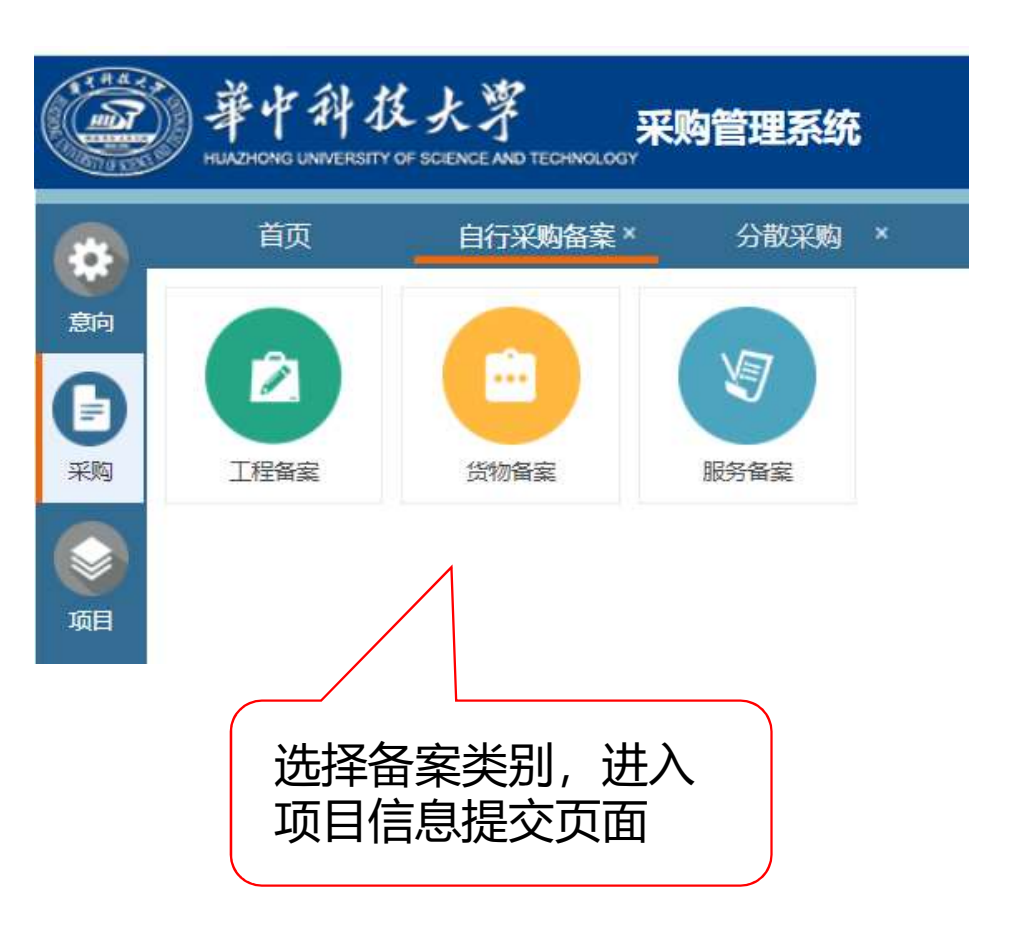

## 2.3 提交项目信息

#### 货物备案

| <b>项目申请表</b> 提交 | 后将不能修改请核对填写的    | 资料          |                       |           |                     |             |             |               |      |           |      |
|-----------------|-----------------|-------------|-----------------------|-----------|---------------------|-------------|-------------|---------------|------|-----------|------|
| *项目名称:          |                 |             |                       |           |                     |             |             |               |      |           |      |
| * 是否用于科研活动:     | ○否 ○是           |             |                       |           |                     |             |             |               |      |           |      |
| 论证/立项编号:        | 如               | 属大型仪器设备、工利  | <b>} 美项目、信息化建设项目等</b> | 需填写论证/立项编 | 5.                  |             |             |               |      |           |      |
| * 采购方式:         | ○询价 ○直接向供应商采购   | j.          |                       |           |                     |             |             |               |      |           |      |
| * 是否接受进口产品:     | ◎否 ○是           |             |                       |           |                     |             |             |               |      |           |      |
| * 采购单位:         | 采购与招标中心         |             | ~                     |           |                     |             |             |               |      |           |      |
| * 采购申请人:        | 陈琳              | 申请人手机:      | 18971190663           | * Email:  | chenlin@hust.edu.cn |             |             |               |      |           |      |
| * 采购联系人:        | 陈琳 选择           | 联系人电话:      | 18971190663           | * Email:  | chenlin@hust.edu.cn |             |             |               |      |           |      |
| * 项目负责人;        | 12 选择           | 项目负责人手机:    |                       | * Email:  |                     |             |             |               |      |           |      |
| * 经费来源:         | ~               | * 经费名称:     |                       | * 经费卡号:   |                     | 1           |             | * 预算总额(万)     | 元):  | Ē         |      |
|                 | 使用的科研横向经费,外协经费  | 不超过项目总经费50% | %                     |           |                     |             |             |               |      |           |      |
|                 | 十 新增经费来源        |             |                       |           |                     |             |             |               |      |           |      |
| 预算金额:           | 0零元整            |             |                       |           |                     |             |             |               |      |           |      |
| * 交付/建设地点:      |                 |             |                       |           |                     |             |             |               |      |           |      |
|                 | 请填写立项依据、主要用途。   |             |                       |           |                     |             |             |               |      |           |      |
| * 项目概况:         |                 |             |                       |           |                     |             |             |               | 您还可以 | 输入2000个字符 |      |
| * 采购人承诺:        | □ 本人已认真阅读采购人承诺, | 了解承诺内容。本人   | 愿意接受采购监督管理部门的         | 纳检查和社会公众的 | 监督,若违反《采购人承诺书》      | 或有其他违纪违规行为, | 本人承担相关法律责任。 | (1) 采购人承诺     |      |           |      |
| <b>驹清单</b>      |                 |             |                       |           |                     |             |             |               |      |           |      |
| * 采购品目          | * 货物名称          |             | *型号规格                 |           | *制造商/产地             | * 预算单价(元)   | * 币种        | * 折合人民币 单价(元) | * 数量 | * 小计 (元)  | * 操作 |
| 12 选择           |                 |             |                       |           |                     |             | RMB人民币 🗸    |               |      |           | 前 删图 |
|                 | **              |             |                       |           | 2 空間提示              |             |             |               |      |           |      |

#### 2.4 发布成交公告

#### (1) 在项目—我的项目中,点击操作,进入评审结果录入和成交公告发布页面:

| A              | 首页 我的招标项目×                                          |                          |                                                |
|----------------|-----------------------------------------------------|--------------------------|------------------------------------------------|
| 采购             | 项目管理: 全部 申请的项目 管理的项目                                |                          |                                                |
|                | 项目状态: 全部 办理中 待公告 公告中 已开标 已完结                        |                          |                                                |
| 项目             | 查询条件: 采购方式 💟 项目属性 💟 项目类别 ✔ 招标办经办人 ✔ 代理机构 ✔ 查询内容: 项目 | 目名称/采购单位/采购联系人/代理机构/项目编号 | ₽ 查询                                           |
|                | 项目名称                                                | 采购单位                     | 项目受理 发布公告 报名截止 开标评标 中标公示 合同签订 操作               |
| 查询             | [GF20190380]装修(用户自行采购)                              | 采购与招标中心                  | 2019/12/26                                     |
| <b>会</b><br>系统 |                                                     |                          | 共1条此页1-1条共1页, 此页1/1 № 4 ) № 每页显示 15条 ♥ 特到1 页 5 |

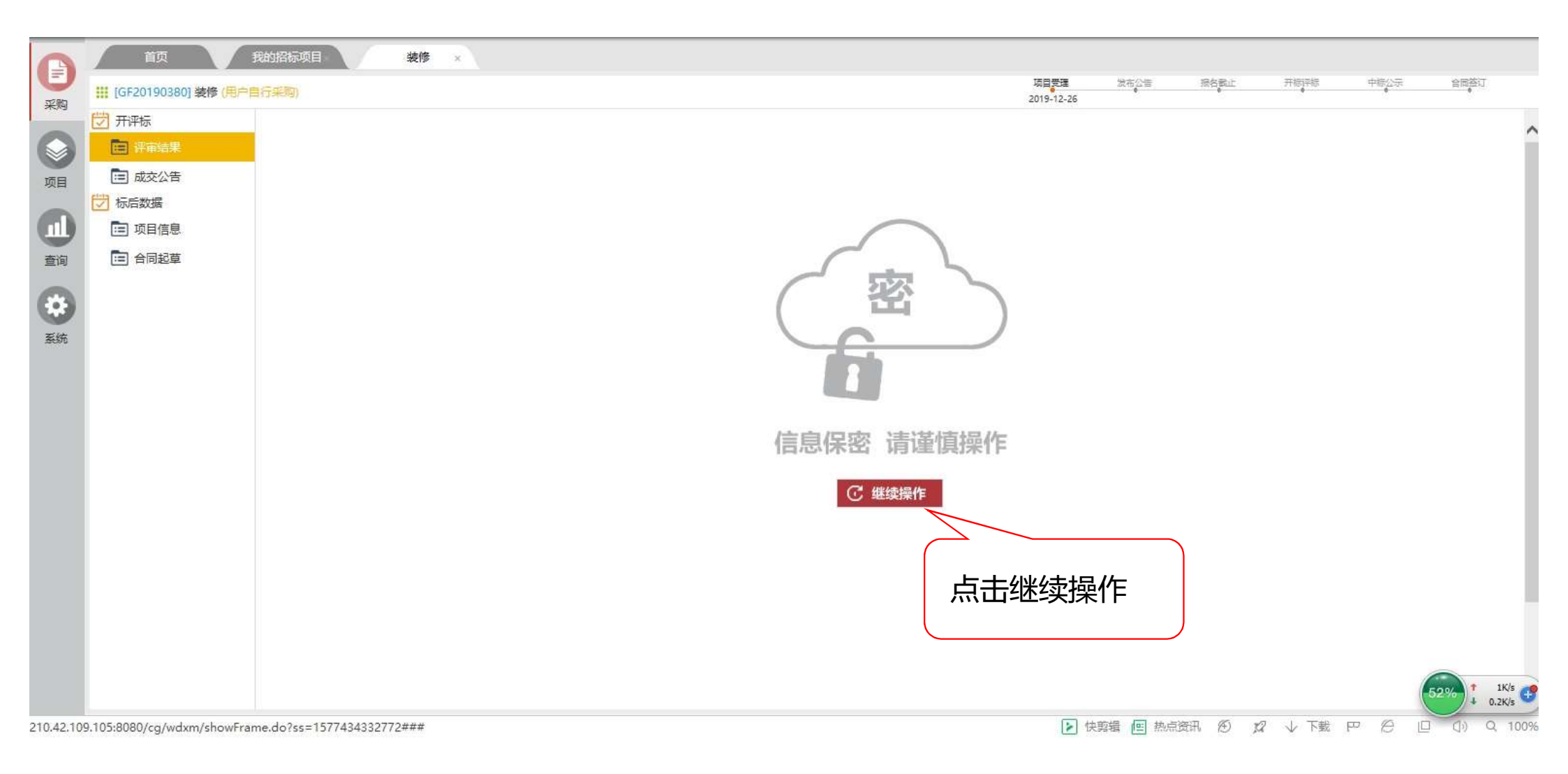

### (2) 录入成交供应商信息

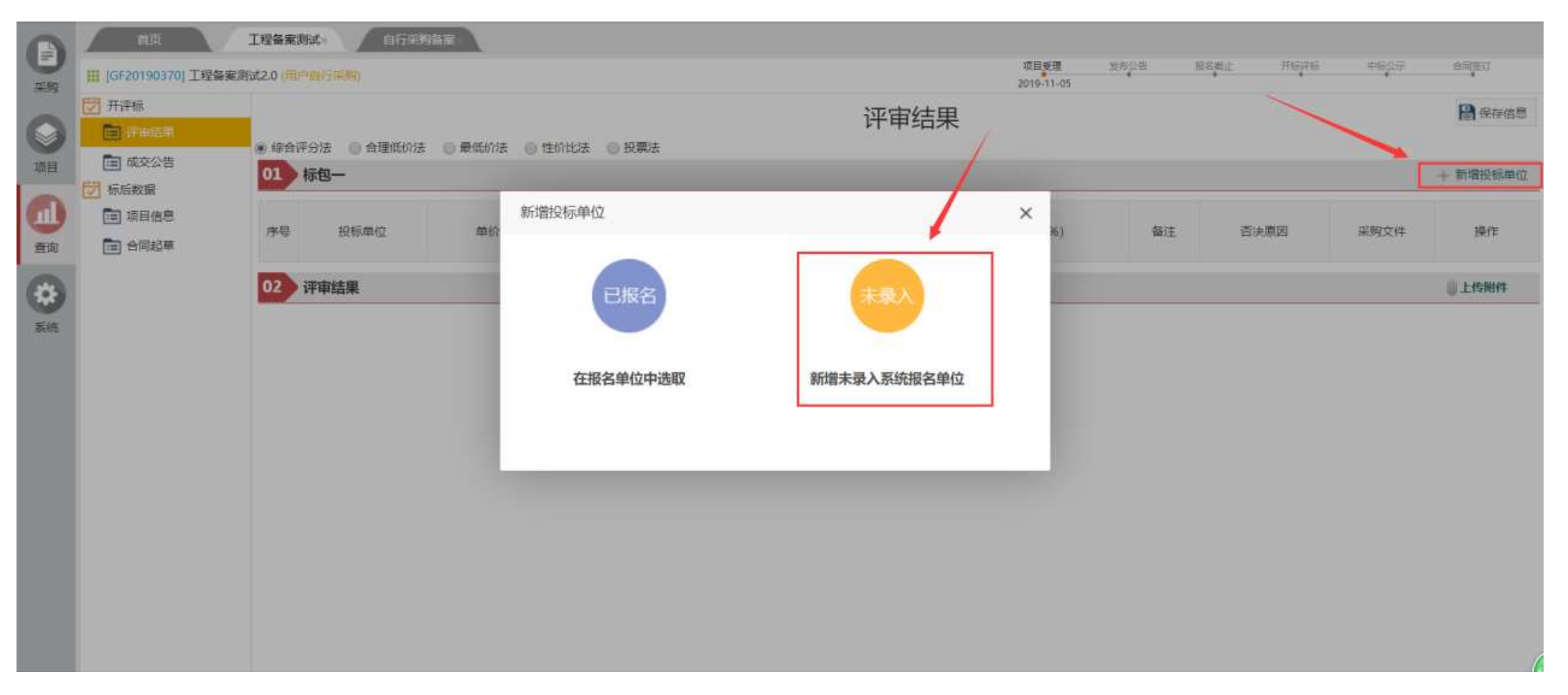

| 新增未录入系统     | 充报名单位                 | × |
|-------------|-----------------------|---|
|             | 投标单位信息                |   |
| 01 供应商信息    | E.                    |   |
| 项目名称:       | 工程备案测试2.0             |   |
| 项目编号:       | GF20190370            |   |
| 标段(包):      | 标包一                   |   |
| * 投标单位:     | 上海瞬速                  |   |
| 是否递交投标文件:   | ◎ 否 ⑧ 是               |   |
| * 是否中标:     | ◎ 否 ⑧ 是               |   |
| 单价 (元) :    | 1                     |   |
| 总价 (元) (元): | 10000 营万元整            |   |
| 币种:         | RMB人民币 <b>v</b> 汇率: 1 |   |
| 折算报价:       | 10000.00 壹万元整         |   |
| 折扣率 (%) :   |                       |   |
| 备注:         |                       |   |
| 报名联系人:      |                       |   |
| 身份证号:       |                       |   |
| 报名联系人电话:    |                       |   |
|             | □ 保存信息 ⊗ 关闭           |   |

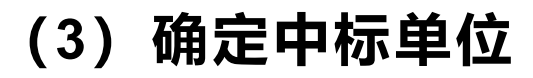

| Ð   | 首页<br>                                                                                                    | 我的招标可<br>中自行采购)                                      |       | 麦修 ×   |        |    |      |         |    | 项目受理 | 发布公告 | 授名數止 |        | 中标公示     | 會問签订  |  |
|-----|----------------------------------------------------------------------------------------------------|------------------------------------------------------|-------|--------|--------|----|------|---------|----|------|------|------|--------|----------|-------|--|
| 采购  | 开评标 开评标 评审结果                                                                                                    | F平标<br>] 评审结果<br>● 综合评分法 ○ 合理低价法 ○ 最低价法 ○ 性价比法 ○ 投票法 |       |        |        |    |      |         |    | 评审结果 |      |      |        |          |       |  |
| 项目  | <ul> <li>成交公告</li> <li>気気をしていた。</li> <li>気気をした。</li> <li>したので、</li> <li>したので、</li></ul> | 01                                                   | 标包一   |        |        |    |      |         |    |      |      |      |        | 十 新增投标单位 |       |  |
| 山直道 | <ul> <li>项目信息</li> <li>合同起草</li> </ul>                                                                                                    | 序号                                                   | 投标单位  | 单价 (元) | 总价 (元) | 币种 | 折算报价 | 折扣率 (%) | 备注 |      | 否决原  | 因    | 1      | 附件       | 操作    |  |
|     |                                                                                                    | 1                                                    | WHA 🛞 | 10000  | 0.00   |    | 0    |         |    |      |      |      |        | 1        | 🗖 🔍 🖣 |  |
| 系统  |                                                                                                    | 02 评审结果                                              |       |        |        |    |      |         |    |      |      |      | - 上传附件 |          |       |  |
|     |                                                                                                    |                                                      |       |        |        |    |      |         |    |      |      |      |        |          |       |  |
|     |                                                                                                    |                                                      |       |        |        |    |      |         |    |      |      |      |        |          |       |  |

### (4) 发布成交公告

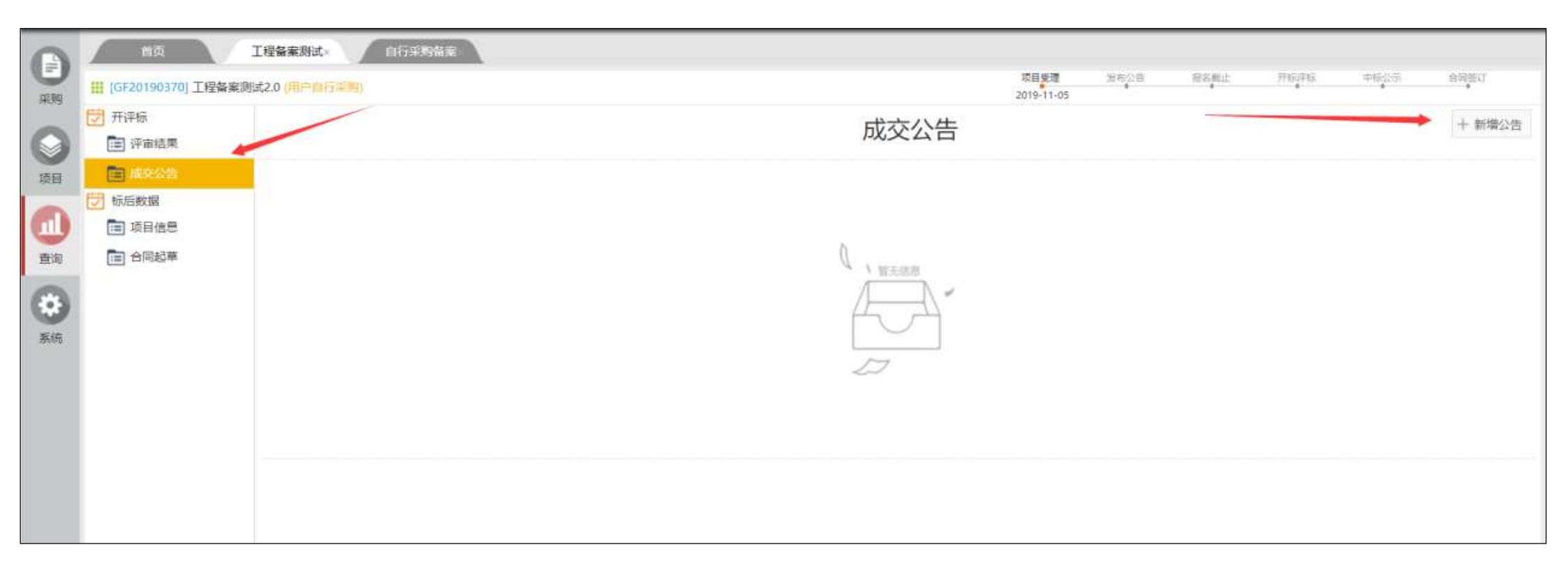

| 设置公告类别  |                  |           | × |
|---------|------------------|-----------|---|
| * 公告类别: | ● 中标(成交公告)       | ◎ 废标或流标公告 |   |
| * 标段信息: | ☑ 标包—            |           |   |
|         | 发布中标公告前,请在"评审结果" | 功能中设置中标单位 |   |
|         |                  |           |   |
|         |                  |           |   |
|         |                  |           |   |
|         |                  |           |   |
|         |                  |           |   |
|         |                  |           |   |
|         |                  |           |   |
|         |                  |           |   |
|         | <b>留</b> 确注      | 主 🛞 关闭    |   |
|         | 设置               | 公告举别      |   |
|         | 以且               |           |   |

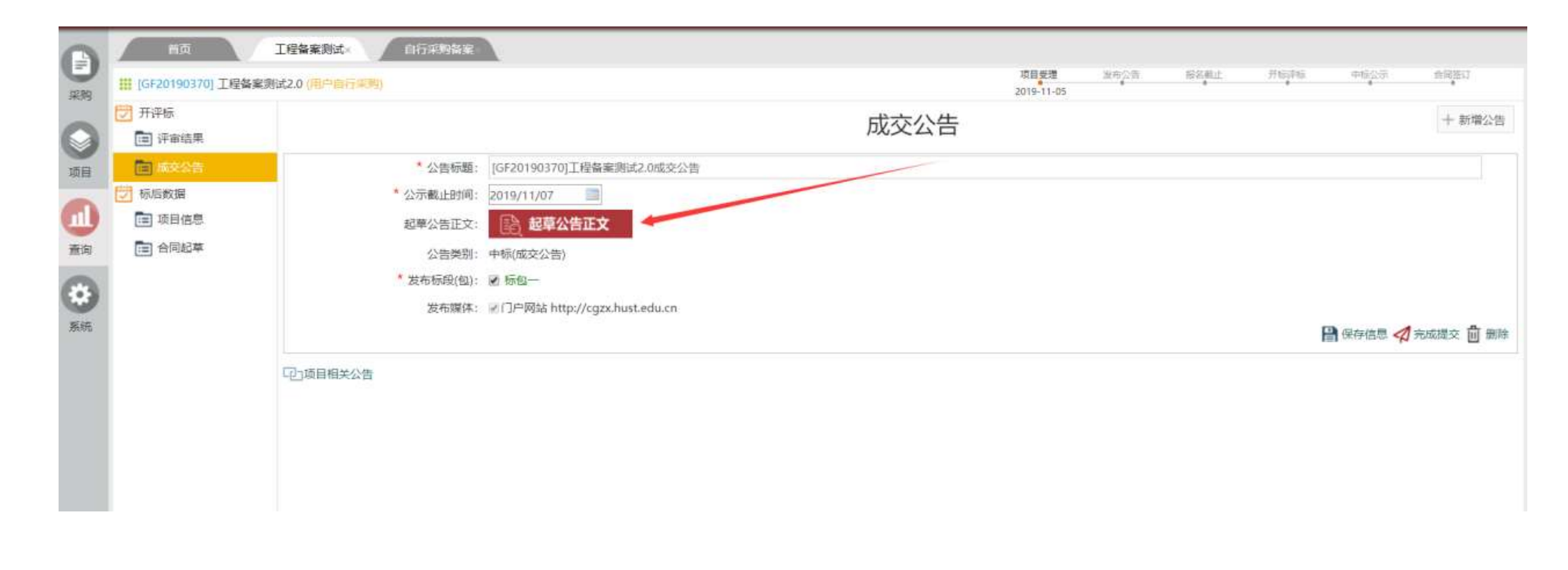

起草公告正文

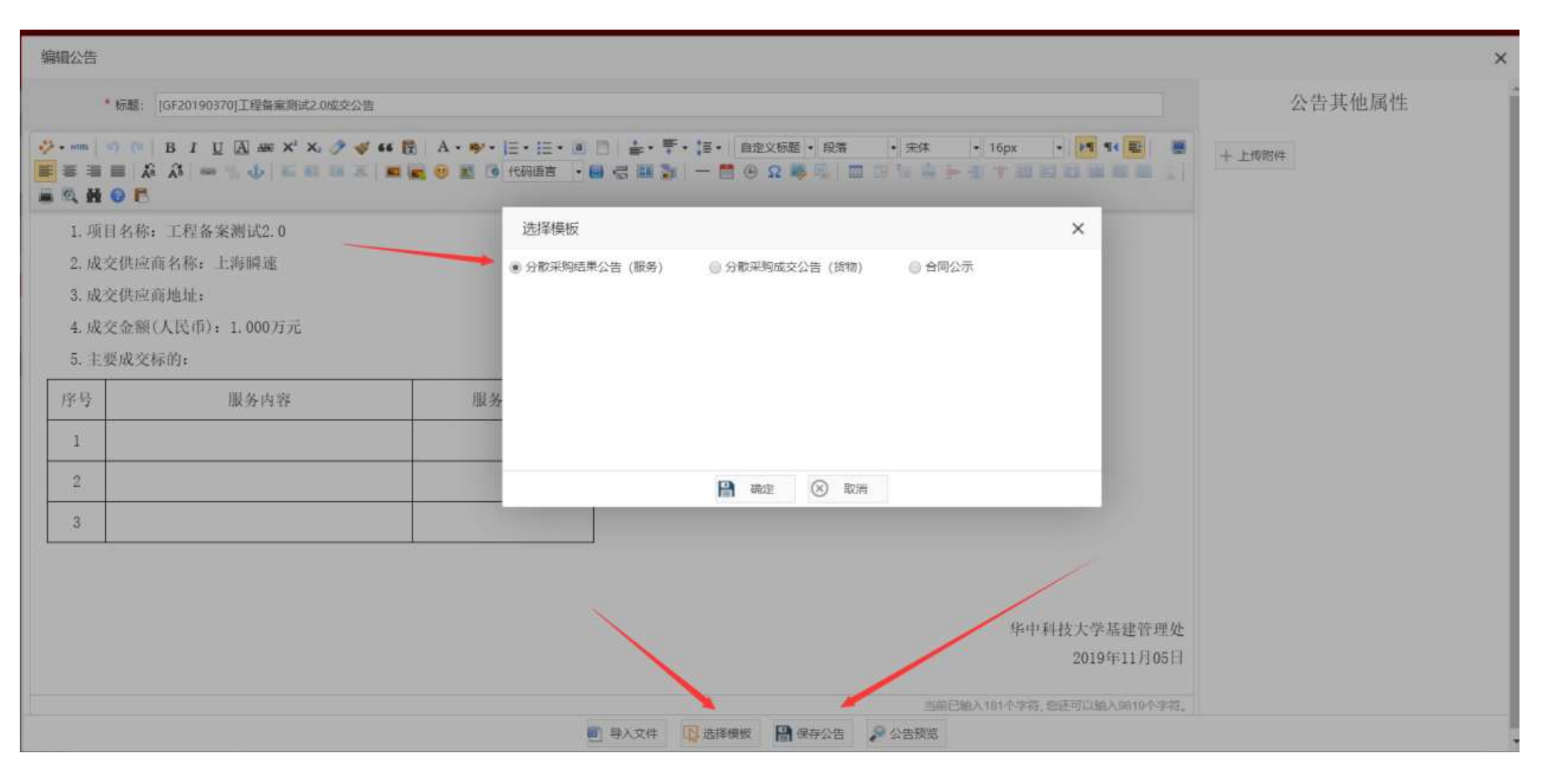

选择公告模板

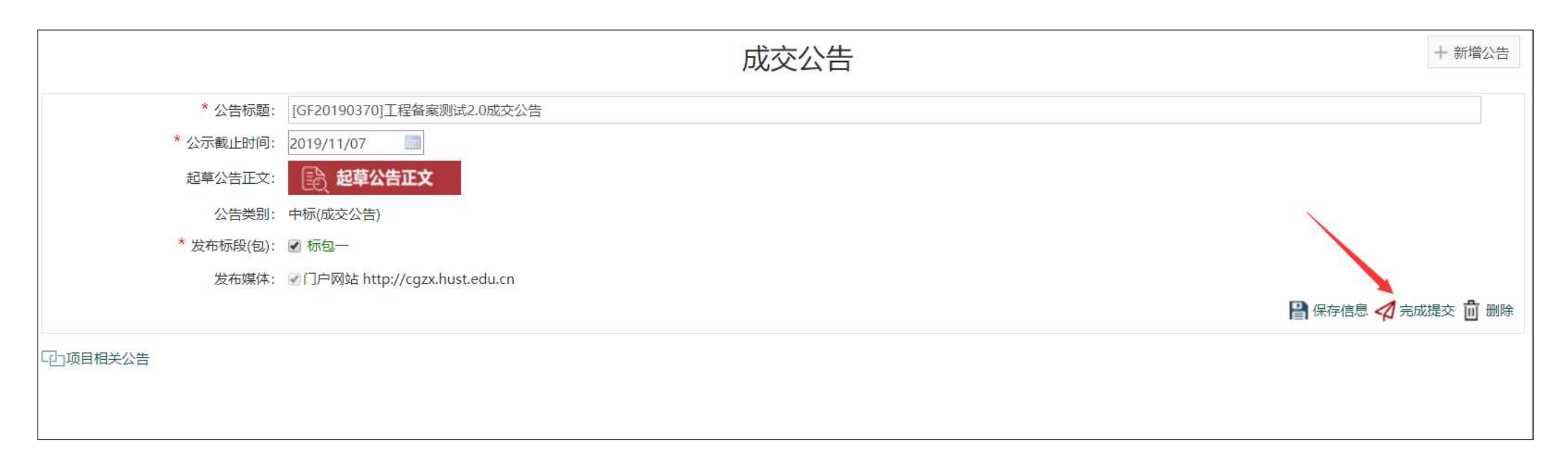

# 起草完成后,点击"完成提交",由采购与招标中心审核通过后在网上公开。

## 2.5 合同起草及审批

| 首页                                                                                        | 自采备案测试×   | 内容管理 × | 我的项目 × | 自行采购备案 × | 分散采购 × |   |        |
|-------------------------------------------------------------------------------------------|-----------|--------|--------|----------|--------|---|--------|
| III [HF20190120] 自来                                                                       | 备案测试 (词价) |        |        |          |        |   |        |
| <ul> <li>✓ 开评标</li> <li>□ 评审结果</li> <li>□ 成交公告</li> <li>✓ 标后数据</li> <li>□ 项目信息</li> </ul> |           |        |        |          | 合同起草   | + | - 新増合同 |
|                                                                                           |           |        |        |          | 「留元信恩」 |   |        |

| ťF |
|----|
| 选择 |
|    |

合同起草

| 01 基本信息 合同审批详细流程 | 图一览表 🖸 (点击预赏      | ť.)           |                 |                    |                 |          | Q、已审合同 (     | <b>、</b> 项目信息 <b>、</b> 采购公告 | 5 <b>Q</b> 中标公示 <b>Q</b> 中标道 | 通知书 📩 下载招标文件 |
|------------------|-------------------|---------------|-----------------|--------------------|-----------------|----------|--------------|-----------------------------|------------------------------|--------------|
| * 合同名称: 自        | 目采备案测试            |               |                 |                    |                 |          |              |                             |                              |              |
| * 是否用于开展科研活动:    | 是 〇 否             |               |                 |                    |                 |          |              |                             |                              |              |
| * 合同类别:          |                   | ~             |                 |                    |                 |          |              |                             |                              |              |
| 采购类别: 分          | 散采购               |               |                 |                    |                 |          |              |                             |                              |              |
| * 合同金额(元): 2     | 20000 RMB人民币      | ▶ 贰拾贰万元整      |                 |                    |                 |          |              |                             |                              |              |
| * 项目类别: 货        | 计初                |               |                 |                    |                 |          | 标段(包)名称:     | 标包一                         |                              |              |
| * 采购单位: 另        | 彩购与招标中心           | ~             |                 |                    |                 |          |              |                             |                              |              |
| * 采购联系人: [8      | 5基                |               |                 |                    |                 |          | 采购联系人手机:     | 18971190663                 |                              |              |
| 项目负责人: 防         | 林臣                |               |                 |                    |                 |          |              |                             |                              |              |
| * 乙方单位: 测        | 则式投标单位2           |               |                 |                    |                 |          |              |                             |                              |              |
| * 乙方单位签署人:       |                   |               |                 |                    |                 |          | * 乙方单位签署人手机: |                             |                              |              |
| * 合同签署人:         | 12 选择             | 2<br>7        |                 |                    |                 |          |              |                             |                              |              |
| * 合同审批人:         | 12 选择             | 🗳 🕕 合同审批人选择提示 |                 |                    |                 |          |              |                             |                              |              |
| * 合同授权单位审批人:     | □ 选择              | 🗳 🕠 合同授权单位审批人 | 选择提示            |                    |                 |          | ◆华中科技大学采     | 购管理系统操作手册                   | 册-采购人.pdf                    |              |
| * 是否涉密: (        | )否()是 <u>主合同(</u> | 不含附件)将在网站上公开  | ,如属涉塞科研项目       | 目或其他相关的涉密合同,则可不进行公 | 开,但须在办理合同盖章的同时挑 | 这经归口部门审批 | 通过的涉密情况说明纸质文 | 这件。                         |                              |              |
| * 是否使用电子合同签署: 🤇  | 否 ()是             |               |                 |                    |                 |          |              |                             |                              |              |
| 02 合同清单 (请按实际成交货 | 物/服务清单填写)         |               |                 |                    |                 |          |              |                             |                              |              |
| 名称    成交单价(      | 元) 币种             | 折合人民币单价 (元)   | 数量              | 型号规格               | 制造商             | 产地       | 技术参数要求/服     | 务内容                         | 售后服务                         | 操作           |
| + 新增一条           |                   |               |                 |                    |                 |          |              |                             |                              |              |
| 03 合同文件1.本合同文本将会 | 在网站上公开,如有商业       | 业秘密、隐私信息等不宜   | <b>[公开的内容可作</b> | 作为合同附件另行上传,如确属涉    | 密可勾选涉密选项; 2.除进口 | 产品供货合同可  | 上传pdf文件外,均应  | 上传word格式文件                  |                              | 💧 上传合同       |
|                  |                   |               |                 |                    |                 |          |              |                             |                              |              |
| 04 合同相关附件        |                   |               |                 |                    |                 |          |              |                             |                              |              |
| 序号 附件资           | 翔                 |               | 1               | 上传要求               |                 |          | 已传文件         |                             |                              | 操作           |
| 1 合同其他           | 的资料               | 具体采购明细清单、技术   | 规格书、具体技术        | ◇服务方案、工程图纸清单等可作为合同 | 刚附件上传           |          |              |                             | A                            |              |
| 2 中标单位签署         | <b>影正明附件</b>      |               | 中标单位            | 立签署证明附件            |                 |          |              |                             | P                            |              |
|                  |                   |               |                 | <b>日</b> 保存信息      | ▼ 完成提交          |          |              |                             |                              |              |

## 填写合同基本信息和合同清单,上传合同文件,如有相关附件则在附件栏上传。合同核心条款应与成交公告一致。

×

## 3. 合同盖章所需材料

• 打印《成交公告》(1份)、《合同》(4份)至采购中心综合 科办理合同盖章

## 4. 审批要求

- 分散采购限额以下,非科研活动的工程、货物与服务采购,合
   同审批人应为单位负责人,并授权其他老师签署合同;
- 分散采购限额以下,用于开展科研活动的仪器设备、耗材备件、
   专业软件等货物以及服务、工程,合同审批人可以为科研项目
   负责人,授权其他老师签署合同;
- 如果合同属于合同授权管理单位管理范围,则合同授权单位审 批人应为授权管理单位的审批人员。

## 注意事项

- 分散采购备案前置程序:单价10万元及以上仪器设备须先通过实设处大型 仪器设备申购论证;单价10万元及以上的软件(含信息化开发软件)须先 通过网信办申购论证;家具用具须先通过房产处申购审批或论证;自筹经 费修缮和维修项目10万元及以上须先在基建与规划处立项;
- ・合同授权管理单位:见《华中科技大学合同管理规定》(校发〔2023〕2 号)第十三条;
- 根据《华中科技大学合同管理规定》,合同的审批、签署应分别设置为不相容岗位。